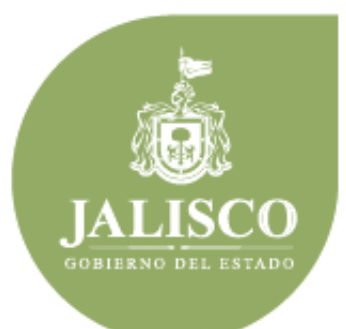

PLANEACIÓN ADMINISTRACIÓN Y FINANZAS

# Manual de usuario para el uso del portal Presupuesto Ciudadano

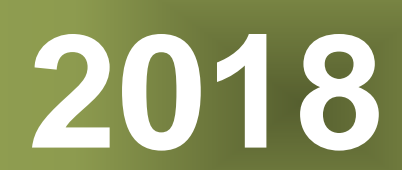

## ÍNDICE

- 1. Introducción
- Objetivo 2.
- Generalidades 3.
- Manejo del Portal Presupuesto ciudadano 4.
- 4.1 Opciones de acceso

Inicio

- 4.2 Menú principal
- 4.3 Material de apoyo
- 4.4 Crea tu presupuesto
- -Ingresos
- -Egresos
- -Resultados
- 4.6 Sistema de Información del desempeño
- -Avance físico.
- -Avance financiero.
- 4.7 Novedades

### 1. Introducción

En este documento se describe de forma clara y concisa, la manera en que habrá de utilizarse el Portal del Presupuesto Ciudadano y su funcionamiento.

El presente manual está dirigido a todos los ciudadanos del estado de Jalisco que se interesen en participar en la plataforma, con el propósito de auxiliar en el manejo y uso de esta en cuanto a su correcta operación.

## 2. Objetivo

El objetivo primordial de este manual es ayudar y guiar al usuario en la utilización del Portal Presupuesto Ciudadano, así como conocer el alcance de toda la información por medio de una explicación detallada e ilustrada de cada una de las pantallas que lo conforman.

El Portal Presupuesto Ciudadano tiene como fin primordial ser una herramienta de aprendizaje y concientización, de cómo se lleva a cabo el proceso presupuestario, además de contribuir con la transparencia en nuestra entidad. El portal te brindará lo necesario para comprender mejor este proceso.

Sugerimos consultar este manual antes y/o durante la operación del portal, ya que lo guiará a cada paso en la correcta operación del mismo; con el fin de facilitar la comprensión del manual (se incluyen gráficos explicativos).

## 3. Generalidades

El presente documento describe los procedimientos que conforman el **Portal Presupuesto Ciudadano**.

En él se describe cada módulo del sitio, así como la forma correcta de operarlo.

## 4. Manejo del Portal Presupuesto ciudadano

#### 4.1 Opciones de Acceso

El portal está diseñado para funcionar en ambiente web bajo cualquier navegador, sin embargo, se recomienda para su mejor funcionamiento utilizar Mozilla Firefox o Chrome para navegar, así como un lector de documentos PDF y de archivos de Excel y/o CSV para la emisión de reportes y la consulta de documentos básicos, normativos y de datos abiertos.

Además, el portal puede ser utilizado desde dispositivos móviles como teléfonos celulares.

La dirección donde se puede acceder al portal es la siguiente:

http://presupuestociudadano.jalisco.gob.mx/

#### 4.2 Inicio

En este módulo encontrarás el presupuesto ciudadano 2018, un esfuerzo que el Gobierno del Estado realiza, con el fin de invitar a la ciudadanía a conocer más sobre el presupuesto, y a su vez invitar a que las personas participen en la vigilancia del uso de los recursos. Si bajas el cursor podrás ver la sección ¿Quién gasta el presupuesto 2018? En donde aparece el presupuesto 2018 distribuido entre los distintos entes públicos que lo ejercen.

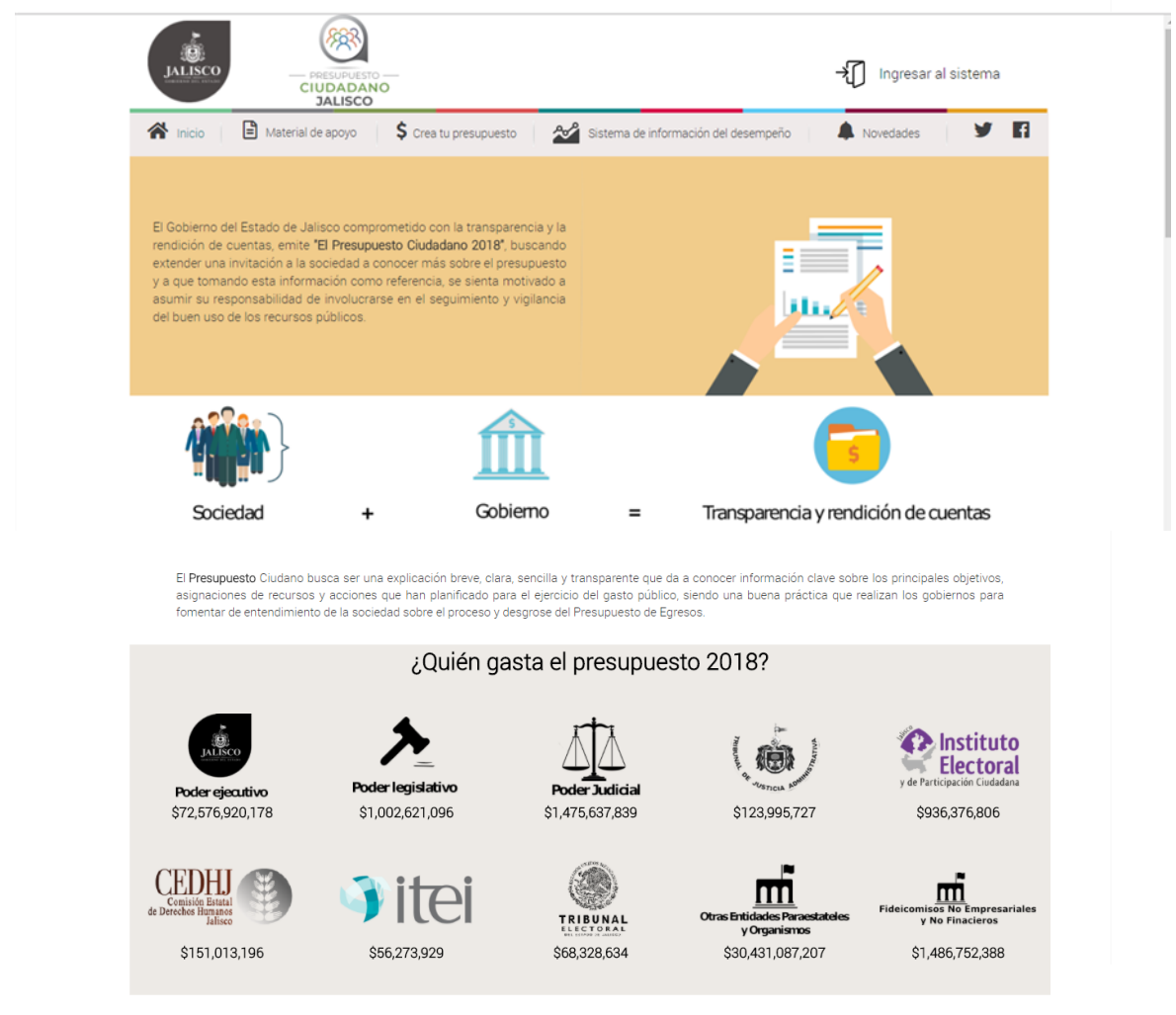

¿Quieres conocer más?

En la parte inferior encontrarás ¿Quieres conocer más? ; con la siguiente imagen:

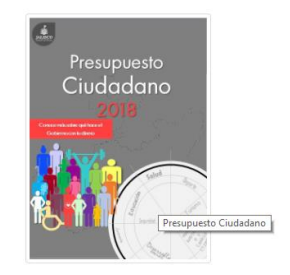

En el podrás dar clic para descargar la versión PDF del presupuesto ciudadano vigente.

#### 4.3 Menú principal

Esta sección, que facilita la interacción con el portal, consta de 6 apartados: *Inicio, Material de apoyo, Crea tu presupuesto, Sistema de información del desempeño, Novedades e Ingresar al sistema*. Que señalamos en la siguiente imagen.

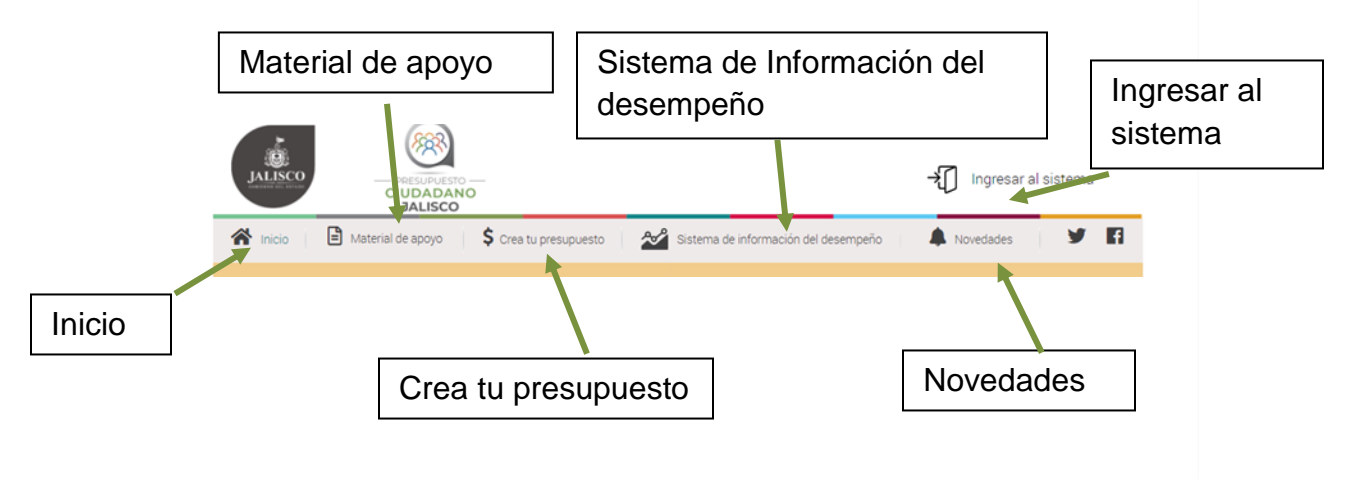

#### 4.4 Material de apoyo

En esta sección del portal, encontrarás los lineamientos y documentos de consulta que te ayudarán a comprender mejor la distribución y ejercicio del gasto público en congruencia con los objetivos y metas esperados.

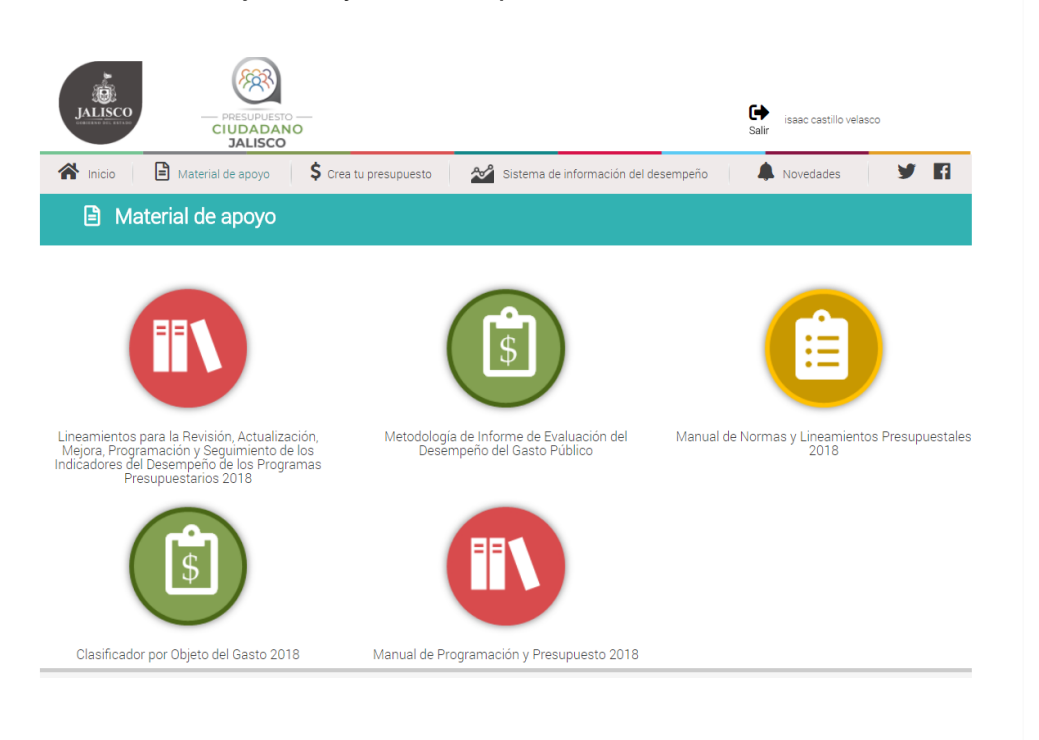

7

#### 4.5 Crea tu presupuesto

En esta sección, podrás realizar propuestas de modificación a la ley de ingresos como al presupuesto de egresos aprobado por el congreso. Generando escenarios al alza y a la baja, donde podrás elegir disminuir o aumentar los recursos públicos considerando la explicación y justificación de los responsables del ejercicio del gasto, así como tus propias propuestas de redistribución de recursos.

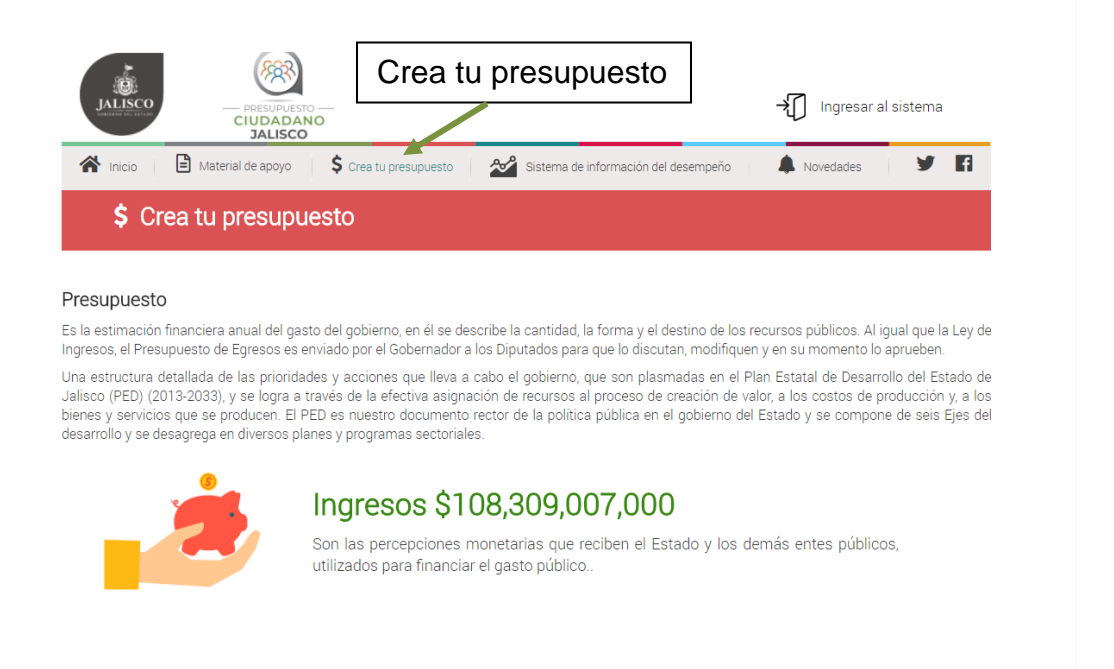

Para poder participar deberás registrarte, dando clic en el apartado "Regístrate para realizar ajustes" ubicado en la parte inferior del módulo Crea tu presupuesto.

| Egresos \$108,309,007,000<br>Son los gastos que realiza el Estado para realizar todas las actividades relacionadas a<br>sus funciones, que van desde la renta de edificios públicos hasta el gasto destinado a<br>la construcción de bienes públicos y generar bienestar en las condiciones de vida de<br>los ialiscienses. |
|----------------------------------------------------------------------------------------------------|
| Registro                                                                                                    |
| Regístrate para realizar ajustes                                                                                                    |

Una vez hecho esto ingresa los datos que se piden en cada casilla del formulario que aparecerá como se muestra en pantalla.

| Egres                      | sos \$108,309,007,000<br>Crear cuenta | vidades relacionadas a<br>ta el gasto destinado a<br>condiciones de vida de |
|----------------------------|---------------------------------------|-----------------------------------------------------------------------------|
|                            | Nombre(s)                             |                                                                             |
|                            | Apellido paterno                      |                                                                             |
|                            | Apellido materno                      |                                                                             |
|                            | Código postal                         |                                                                             |
|                            | Email                                 |                                                                             |
|                            | Password                              |                                                                             |
|                            | Confirmar Password                    |                                                                             |
|                            | Registrarse                           |                                                                             |
| PRESUPUE<br>Gobierno del E |                                       | de uso y privacidad — Acerca del sistema                                    |

Posterior al registro, te mostrará inicio de sesión en la parte superior derecha.

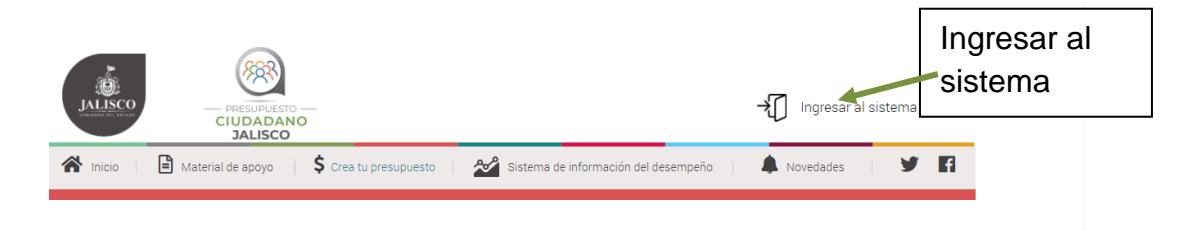

Al ingresar al sistema, continua en "Crea tu presupuesto", al hacerlo aparecerán tres apartados: Ingresos, Egresos y Resultados.

Desde el módulo "Crea tu presupuesto" podremos realizar modificaciones en cada apartado. <u>No</u> es necesario que captures en ingresos para dirigirte a egresos, ni viceversa; <u>No</u> es necesario que debas elegir alguna opción de escenario, ni que debas proponer en todos los temas; <u>elige y prioriza los rubros y temas más importantes para ti</u>.

9

#### Ingresos.

En el primer apartado encontraremos los ingresos.

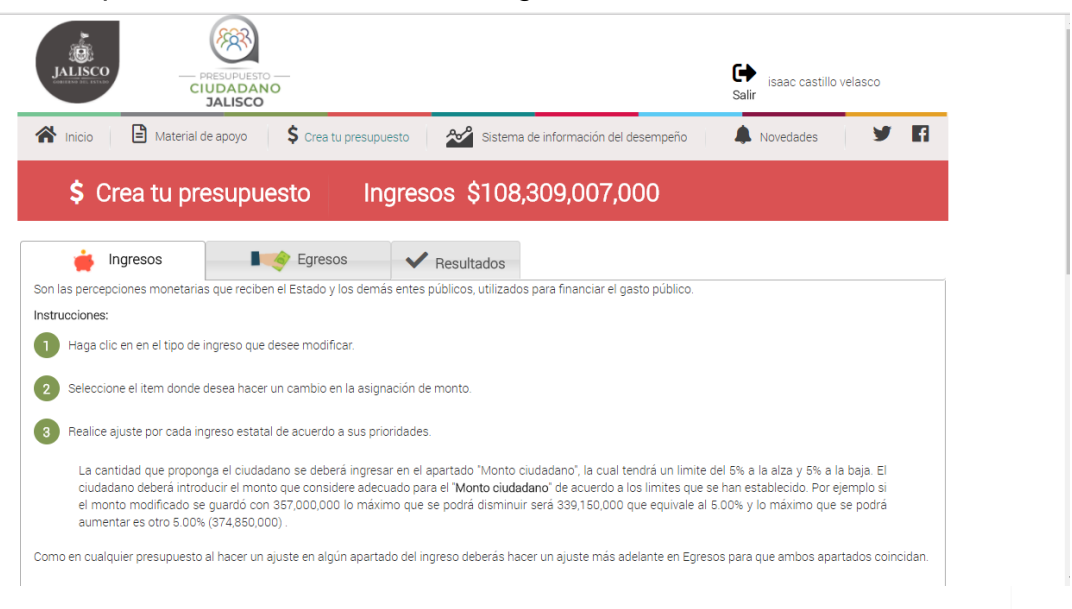

Es en esta sección, se podrán hacer las modificaciones a los rubros de ingreso, seleccionando con un clic el que decidas modificar

| Presupuesto Modificado:<br>Observación: | Ingresos<br>\$108,309,007,000<br>Aún no se hace modificación al presupuesto. | Egresos<br>\$108,309,007,000 |  |  |  |  |
|-----------------------------------------|------------------------------------------------------------------------------|------------------------------|--|--|--|--|
| + Impuestos                             |                                                                              |                              |  |  |  |  |
| + Cuotas y Aportaciones de segurid      | ad social                                                                    |                              |  |  |  |  |
| + Contribuciones de Mejoras             | + Contribuciones de Mejoras                                                  |                              |  |  |  |  |
| + Derechos                              |                                                                              |                              |  |  |  |  |
| + Productos                             |                                                                              |                              |  |  |  |  |
| + Aprovechamientos                      |                                                                              |                              |  |  |  |  |
| + Participaciones y Aportaciones        |                                                                              |                              |  |  |  |  |
| + Transferencias, Asignaciones, Su      | bsidios y Otras Ayudas                                                       |                              |  |  |  |  |
| + Ingresos derivados de Financiami      | entos                                                                        |                              |  |  |  |  |
| + Ingresos por venta de bienes y s      | ervicios                                                                     |                              |  |  |  |  |

Una vez que seleccionas un rubro dando un clic, para facilitarte la comprensión de

los términos, puedes dar clic en el icono , que generará una ventana emergente para visualizar la definición del tipo de ingreso.

En este ejemplo hemos seleccionado los Impuestos como el rubro de ingreso que deseamos modificar. Al dar clic en impuestos se desagregarán todos los tipos de impuestos que podemos modificar.

| Ob                                                                                                    | servación:    | Existe un de                                  | esequilibrio en tu proyecto de presupuesto                                              | ).        |              |                        |
|----------------------------------------------------------------------------------------------------|---------------|-----------------------------------------------|-----------------------------------------------------------------------------------------|-----------|--------------|------------------------|
| Impuestos                                                                                                    |               |                                               |                                                                                         |           |              |                        |
| Ingreso                                                                                                    | Monto modific | cado Porcentaje                               | Efecto                                                                                  | Mon       | to ciudadano | Propuesta<br>ciudadano |
| Impuestos sobre los ingresos                                                                                                    | 340,000       | 0,000 0                                       |                                                                                         |           | 0            | D                      |
| Impuesto sobre el patrimonio                                                                                                    |               | 0                                             |                                                                                         |           | 0            |                        |
| Impuestos sobre la<br>producción, el consumo y las<br>transacciones                                                                                          | 571,29        | Impuestos sobre la pro                        | oducción, el consumo y las transacci (3)                                                | obre I << | 0            | D                      |
| Impuestos al comercio exterior                                                                                                    |               | consumo y las tran<br>alrededor de \$ 30, 000 | sacciones, el estado dejaría de percibir<br>,000.00 y al ser una cantidad importante de |           | 0            |                        |
| Impuesto sobre Nóminas y<br>Asimilables                                                                                                    | 3,450,00      | ingreso podría signi<br>presupuesto           | ficar un desajuste considerable en el                                                   |           | 0            | D                      |
| Impuestos Ecológicos                                                                                                    |               | 0                                             |                                                                                         |           | 0            |                        |
| Accesorios generados por<br>adeudos de Impuestos                                                                                                    | 31,85         | 7,000 0                                       |                                                                                         |           | •            | D                      |
| Otros Impuestos                                                                                                    |               | 0                                             | Efe                                                                                     | cto       | 0            |                        |
| Impuestos no comprendidos<br>en las fracciones de la Ley de<br>Ingresos causadas en<br>ejercicios fiscales anteriores<br>pendientes de liquidación o<br>pado |               | 0                                             | visuali                                                                                 | zado      | 0            |                        |

Dentro del mismo apartado tendremos la columna de propuesta ciudadana, donde al dar clic en el icono el ciudadano podrá realizar tus propuestas y sugerencias en torno a los montos de los ingresos.

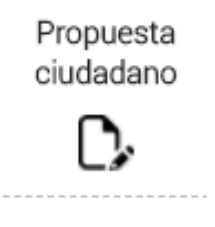

| Se mostrará la sigi                                                                                            | uiente ventana:                                                                                                    |                                                                                                    |                                                                                                    | Guardar<br>propuesta      |
|----------------------------------------------------------------------------------------------------|----------------------------------------------------------------------------------------------------|----------------------------------------------------------------------------------------------------|----------------------------------------------------------------------------------------------------|---------------------------|
| Impuesto sobre Nóminas y Asimi                                                                                 | Monto                                                                                                    |                                                                                                    |                                                                                                    | Eliminar<br>propuesta     |
| Monto inicial                                                                                                  | Monto modificado                                                                                                    | Monto crudadano                                                                                                    | Propuesta                                                                                                    |                           |
| 3,450,000,000                                                                                                  | 3,450,000,000                                                                                                    | 0                                                                                                    | <b>~</b>                                                                                                    | Efectos o<br>impactos que |
| Instrucciones:                                                                                                 | adana ao daharé ingrasar an al a                                                                                                    | aartada "Manta aiudadana" la aual t                                                                                                    | andré un limite del 5.00 norsiente e la                                                                                        | se generarian             |
| alza y 5.00 porciento a la baja. El<br>limites que se han establecido. F<br>3,277,500,000 que equivale al 5.00 | auano se deberá ingresar en el a<br>ciudadano deberá introducir el m<br>or ejemplo si el monto modifica<br>2% y lo máximo que se podrá aur | onto que considere adecuado para e<br>onto que considere adecuado para e<br>do se guardó con 3,450,000,000 lo<br>nentar es otro 5.00% (3,622,500,000 | endra un infinite del 5.00 porciento a la<br>el "Monto ciudadano" de acuerdo a los<br>máximo que se podrá disminuir será<br>). | con tu<br>propuesta       |
| Ins                                                                                                    | strucciones                                                                                                    |                                                                                                    |                                                                                                    |                           |

#### Egresos

de captura

Este es otro de los apartados de crea tu presupuesto donde realizaremos las modificaciones a los distintos gastos que el Estado tiene, de esta forma también se generará un efecto, que mostrará las consecuencias de realizar una modificación presupuestal.

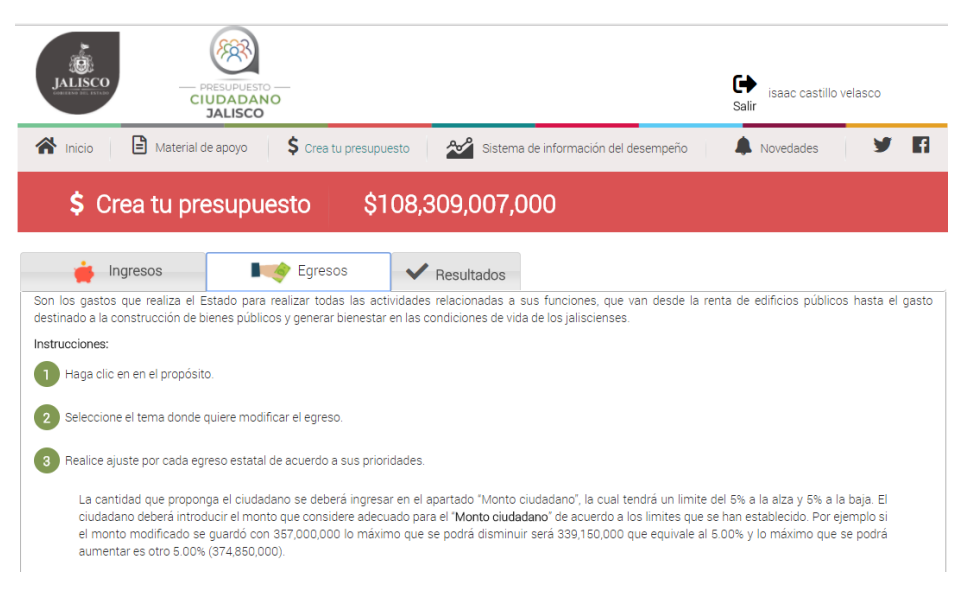

En la siguiente imagen se observan los Ejes del Plan Estatal de Desarrollo que contienen los distintos propósitos del egreso a los cuales podemos afectar, que son: *Territorio y medio ambiente sustentable, Economía próspera, Equidad de oportunidades, Educación de calidad, Estado de derecho y Tema Transversal* 

| Presupuesto Modificado:           | Ingresos<br>\$108,309,007,000               | Egresos<br>\$108,309,007,000 |
|-----------------------------------|---------------------------------------------|------------------------------|
| Observación:                      | Aún no se hace modificación al presupuesto. |                              |
| + 🔇 Territorio y medio ambiente s | ustentable                                  |                              |
| + 🐏 Economía próspera             |                                             |                              |
| + 📀 Equidad de oportunidades      |                                             |                              |
| + 🕤 Educación de calidad          |                                             |                              |
| + 🥸 Estado de derecho             |                                             |                              |
| + 🥶 Tema transversal              |                                             |                              |

Para facilitarte la comprensión de los términos, puedes dar clic en el icono , que generará una ventana emergente para visualizar la definición del objetivo del tema del Plan Estatal de Desarrollo.

En este apartado seleccionamos los temas con los que vayamos a trabajar y podremos realizar las disminuciones o incrementos en la columna de "monto modificado" y posteriormente ver los efectos que se generan en la columna "efectos"

| Presupuesto Mo<br>Ol<br>S Territorio y med                     | Ingresos<br>puesto Modificado: \$108,278,939,051 \$10<br>Observación: Existe un desequilibrio en tu proyecto de presupuesto.<br>torio y medio ambiente sustentable |                                                    | Egre<br>\$108,303                                                                                                    | eso<br>3,8                       | s<br>25,125 | En este apartado el<br>ciudadano podrá<br>realizar sus<br>propuestas |  |
|----------------------------------------------------------------|----------------------------------------------------------------------------------------------------|----------------------------------------------------|----------------------------------------------------------------------------------------------------|----------------------------------|-------------|----------------------------------------------------------------------|--|
| Tema                                                           | Monto modificado                                                                                                    | Porcentaje                                         | Efecto                                                                                                    | Monto ciudadar                   | 14          | Propuesta<br>ciudadano                                               |  |
| Medio ambiente y acción<br>climática                           | 486,377,733                                                                                                    | 49                                                 | Con una disminución del 5% en el presupuesto orier<br><< Ver mas >>                                                                                                    | 1                                | 0           | D>                                                                   |  |
| Obesarrollo regional y urbano                                  | 2,080,206,343                                                                                                    | 0.2                                                | El aumento del 5% en el presupuesto al desarroll<br>Ver mas >>                                                                                                    | <<                               | 0           | C,                                                                   |  |
| Agua y reservas hidrológicas                                   | 536,317,950                                                                                                    | 5.0                                                | Con el incremento del 5% al presupuesto de la CEA,<br>Ver mas >>                                                                                                    | <<                               | 0           | D,                                                                   |  |
| Movilidad urbana                                               | 2,124,446,250                                                                                                    |                                                    |                                                                                                    |                                  | 0           | D,                                                                   |  |
| Protección civil                                               | 212,174,181                                                                                                    | 2 9 Protei                                         | cción civil                                                                                                    | 8                                | 0           | C,                                                                   |  |
| Economía prósper<br>Economía de const<br>Efecto<br>Visualizado | a<br>unidador<br>D                                                                                                    | Nos a<br>opera<br>escas<br>se re<br>segun<br>parso | afecta la operación del organismo en todos los aspec<br>tivos y administrativos, puesto que, se registraria u<br>es de materiales y suministros en general, en consecuer<br>ducirían 12,950 acciones preventivas, 150 auditorías<br>idad, 15,000 brigadistas comunitarios capacitados y<br>nas capacitadas en rubros básicos y especializados. | tos<br>nos<br>icia,<br>de<br>450 |             |                                                                      |  |

| Se mostrará la siguiente                                                                                                    | e ventana:                                                                                                    |                                                                                                    |                                                                                      |                                                                   | Guardar<br>propuesta                                              |
|----------------------------------------------------------------------------------------------------|----------------------------------------------------------------------------------------------------|----------------------------------------------------------------------------------------------------|--------------------------------------------------------------------------------------|-------------------------------------------------------------------|-------------------------------------------------------------------|
| Impuesto sobre Nóminas y Asimilables                                                                                                    | Monto                                                                                                    |                                                                                                    |                                                                                      | 8                                                                 |                                                                   |
| Monto inicial Mo                                                                                                    |                                                                                                    | Monto d'udadana                                                                                                    | Broom                                                                                |                                                                   | Eliminar<br>propuesta                                             |
|                                                                                                    | ito modificado                                                                                                    | Monto chi dadano                                                                                                    | Flopu                                                                                | esta                                                              |                                                                   |
| 3,450,000,000<br>Instrucciones:<br>La cantidad que proponga el ciudadano se o<br>alza y 5.00 porciento a la baja. El ciudadano<br>limites que se han establecido. Por ejemplo<br>3,277,500,000 que equivale al 5.00% y lo má | 3,450,000,000<br>leberá ingresar en el ap<br>deberá introducir el mo<br>o si el monto modificad<br>ximo que se podrá aum | o<br>artado "Monto ciudadano", la c<br>onto que considere adecuado p<br>o se guardó con 3,450,000,00<br>entar es otro 5.00% (3,622,500, | ual tendrá un limite del<br>ara el "Monto ciudadar<br>0 lo máximo que se p<br>000) . | 5.00 porciento a la<br>o" de acuerdo a los<br>odrá disminuir será | Efectos o<br>impactos que<br>se generarían<br>con tu<br>propuesta |
| Para elegir los escenario<br>dos escenarios a la alz                                                                                                    | otura<br>os deberás d<br>a (lado dere                                                                                    | ar clic en la barr<br>echo del <sup></sup> 0                                                                                            | a de escena<br>) y dos e                                                             | arios, que mo<br>scenarios a                                      | ostrarán<br>Ia baja                                               |
| (lado izquierdo de 🗔 0                                                                                                    | <u> </u>                                                                                                    |                                                                                                    |                                                                                      |                                                                   |                                                                   |
| Ejemplo                                                                                                    |                                                                                                    |                                                                                                    |                                                                                      |                                                                   |                                                                   |
|                                                                                                    |                                                                                                    | Porcentaje                                                                                                    |                                                                                      |                                                                   |                                                                   |
|                                                                                                    |                                                                                                    | <u>3.5</u><br><u>5.0</u>                                                                                                    |                                                                                      |                                                                   |                                                                   |

Al seleccionar una opción se modificarán lo montos de los recursos financieros (Monto modificado) y los impactos, resultados y/o bienes y servicios (Efectos).

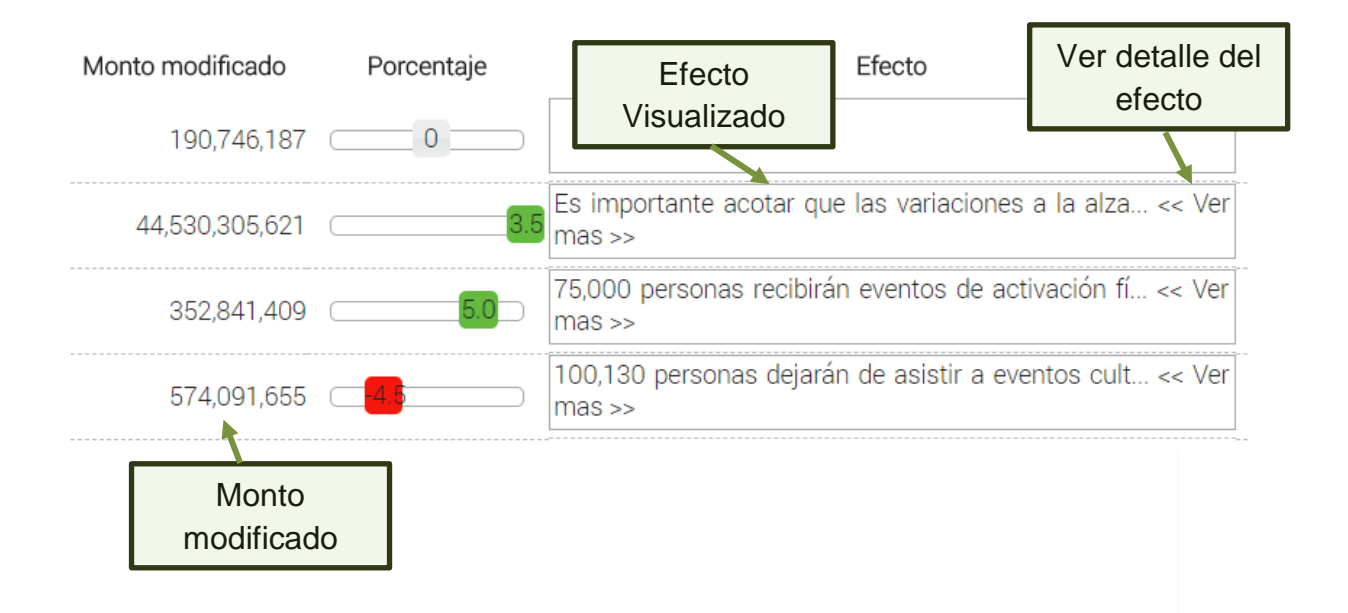

#### Resultados

En este apartado el ciudadano podrá descargar y visualizar los resultados obtenidos por las modificaciones que generó en los apartados de Ingresos y Egresos.

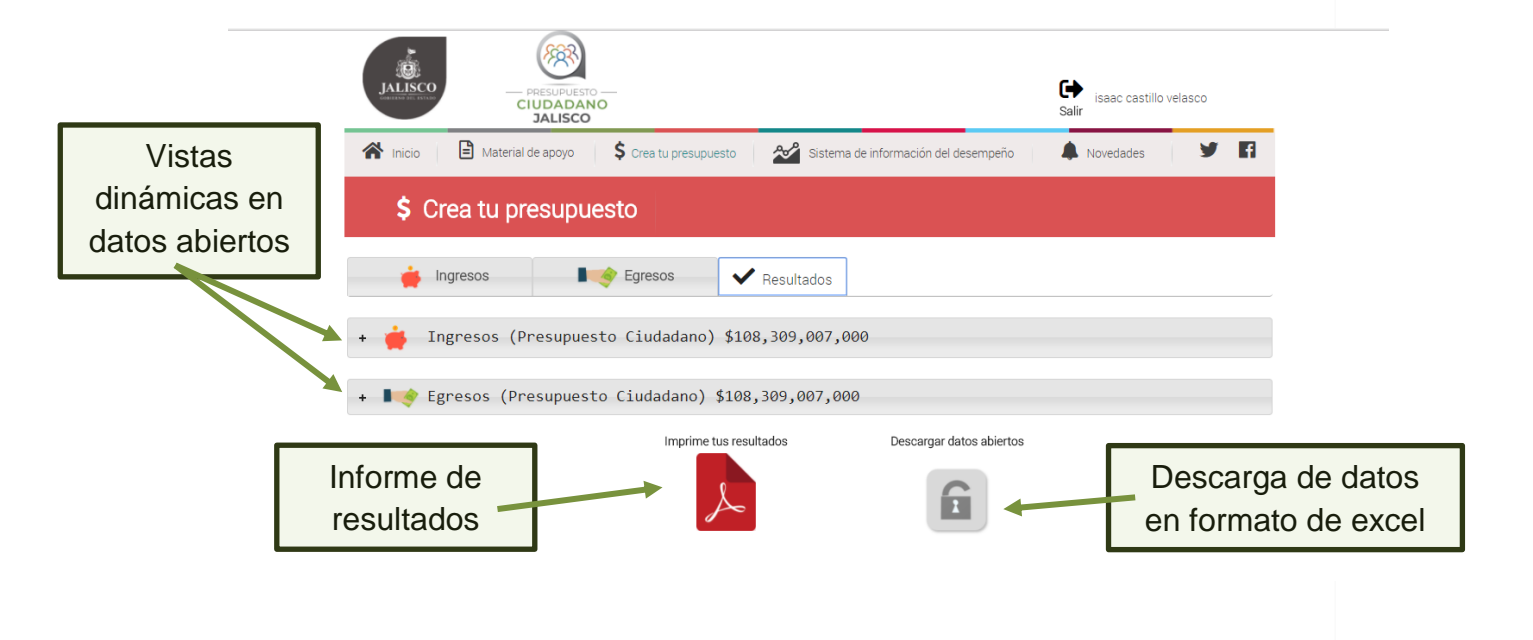

#### 4.6 Sistema de Información del desempeño

#### **Avance Físico**

En este módulo podremos revisar los avances y resultados registrados de los programas presupuestarios. Para ello contamos distintos filtros que nos ayudarán a encontrar de forma sencilla la información que deseemos buscar.

| ALISCO PRESUPUESTO                      |                                                                                                    |                                          | Gerreita isaac castillo vela<br>Salir                                                                        | sco                             |
|-----------------------------------------|----------------------------------------------------------------------------------------------------|------------------------------------------|----------------------------------------------------------------------------------------------------|---------------------------------|
| Inicio 🗎 Material de apoyo              | 🕻 Crea tu presupuesto 🛛 🏄 Sistema d                                                                                                | e información del de                     | sempeño 🌲 Novedades                                                                                          | y r                             |
| 🖄 Sistema de Inform                     | ación del Desempeño                                                                                                    |                                          |                                                                                                    |                                 |
| Avance Físico 📀 Avance Finar            | nciero/Presupuesto                                                                                                    |                                          |                                                                                                    |                                 |
| Año selecciona 🔻                        | + Nueva consulta                                                                                                    | Buscar palabra clav                      | e Q                                                                                                    |                                 |
| Categoría administrativa                | Categoría sectorial                                                                                                    |                                          | Categoría funcional - programá                                                                               | tica                            |
|                                         |                                                                                                    |                                          |                                                                                                    |                                 |
| nidad Presupuestal                      | Objetivo del Plan Nacional de Desarro                                                                                              | llo 🔻                                    | Programa presupuestario                                                                                      | •                               |
| nidad Presupuestal<br>nidad Responsable | Objetivo del Plan Nacional de Desarro     Objetivo del Plan Estatal de Desarrollo                                                  | • • • • • • • • • • • • • • • • • • •    | Programa presupuestario<br>Función                                                                           | T<br>T                          |
| nidad Presupuestal<br>nidad Responsable | Objetivo del Plan Nacional de Desarrollo     Objetivo del Plan Estatal de Desarrollo     Eje                                       | v olli<br>v v                            | Programa presupuestario<br>Función<br>Tipo de programa                                                       | τ<br>τ<br>τ                     |
| nidad Presupuestal                      | Objetivo del Plan Nacional de Desarrol     Objetivo del Plan Estatal de Desarroll     Eje     Tema                                 | • III0 • • • • • • • • • • • • • • • • • | Programa presupuestario<br>Función<br>Tipo de programa<br>Transversalidad                                    | т<br>т<br>т                     |
| inidad Presupuestal                     | Objetivo del Plan Nacional de Desarroll     Objetivo del Plan Estatal de Desarroll     Eje     Tema                                | tlo T                                    | Programa presupuestario<br>Función<br>Tipo de programa<br>Transversalidad<br>Semáforo                        |                                 |
| nidad Presupuestal<br>nidad Responsable | Objetivo del Plan Nacional de Desarroll     Objetivo del Plan Estatal de Desarroll     Eje     Tema  ponsable      Ti Programa pre | illo                                     | Programa presupuestario<br>Función<br>Tipo de programa<br>Transversalidad<br>Semáforo<br>Resultados Aprobade | •<br>•<br>•<br>•<br>•<br>•<br>• |

En el siguiente ejemplo utilizamos la categoría administrativa para realizar nuestra búsqueda, pues nos interesa saber los avances registrados por el Instituto Jalisciense de la Juventud. Por ello primero seleccionamos la "unidad presupuestal" a la que está ligada y después la "unidad responsable" que es el Instituto Jalisciense de la Juventud.

|                 | Avance Físico     Avance Físico                                       | /Presupuesto                                     |                     |                         |                      |
|-----------------|-----------------------------------------------------------------------|--------------------------------------------------|---------------------|-------------------------|----------------------|
| Jnidad Presupue | estal Año selecciona 🔹                                                | + Nueva consulta                                 | Buscar palabra clav | e                       | Q                    |
|                 | Categoría administrativa                                              | Categoría sectori                                | al                  | Categoría funcional     | - programática       |
|                 | 02 Secretaría General de Gobierno                                     | Objetivo del Plan Nacional de Desa               | rrollo 🔻            | Programa presupuestario |                      |
|                 | 003 Instituto Jalisciense de la Juventud 🔻                            | Objetivo del Plan Estatal de Desarr              | ollo 🔻              | Función                 | ,                    |
|                 |                                                                       | Eje                                              | •                   | Tipo de programa        | ,                    |
| Linidad Respo   | nsahla                                                                | Tema                                             | Ŧ                   | Transversalidad         | ,                    |
|                 |                                                                       |                                                  |                     | Semáforo                | ,                    |
|                 | 1: Unidad presupuestal 💿 1: Unidad responsa                           | ble 🚯 🚺 🕈 Programa p                             | presupuestario 🚯    | Resultados              | Aprobado (monto) 🏾 🕄 |
|                 | 02 Secretaría General de 003 Instituto Jaliscier<br>Gobierno Juventud | nse de la <u>682 Programa de Bien</u><br>Juvenil | lestar 🕚 🕻          | 0.0%                    | 12,886,202.6         |
|                 | 02 Secretaría General de 003 Instituto Ialiscier                      | nse de la 683 Programa                           | de 🔇                | 0.0%                    | 2,961,797.4          |
|                 | Gobierno Juventud                                                     | Comunicación Electiva                            |                     |                         |                      |
|                 | Gobierno Juventud                                                     | Comunicación Electiva                            |                     | 0.0%                    | 15,848,000.0         |

Al dar clic en el programa se despliega una nueva pantalla donde nos muestra la información completa del programa y los archivos disponibles para descargar, como se muestra en el ejemplo.

|                                                                                                    | Descripción del Programa Presupuesta                                                                                                    | ario                                                                                                 |
|----------------------------------------------------------------------------------------------------|----------------------------------------------------------------------------------------------------|----------------------------------------------------------------------------------------------------|
| Finalidad                                                                                                    | Función                                                                                                    | Subfunción                                                                                           |
| Desarrollo Social                                                                                                    | Protección Social                                                                                                    | Otros Grupos Vulnerables                                                                             |
|                                                                                                    | 682 Programa de Bienestar Juvenil                                                                                                    |                                                                                                    |
| Descripción del Programa:<br>Contribuir al desarrollo de las y los jóvenes jalisciense<br>progreso personal, que permita a cada joven asumir<br>istado.<br>Población Objetivo o Área de Enfoque:<br>Dirigido a hombres y mujeres jóvenes de 12 a 29 aí<br>atendidos directamente por la oferta de programas,<br>macaten directamente en mitigar alguna de sus pr<br>servicios. | e en su integración a la educación, la cultura, la economía, el activis<br>u potencial como recurso estratégico para el desarrollo de su bier<br>os residentes en el Estado de Jalisco, que son potencialmente 2<br>ervicios, convocatorias o proyectos del Instituto Jalisciense de la<br>bblemáticas mejorando su calidad de vida a través de la entrego | mo social y el<br>lestar y el del<br>Justificación<br>D mil jóvenes<br>Juventud que<br>I de bienes o |

Existen otros dos grupos de filtros, que son:

**Categoría sectorial**, en los que la búsqueda se realiza por la alineación de los programas con los siguientes puntos: *Objetivo del Plan Nacional de Desarrollo, Objetivo del Plan Estatal de Desarrollo, Eje y Tema*.

**Categoría Funcional programática**, en los que la búsqueda se realiza por la alineación de los programas con los siguientes puntos: Programa (nombre del programa), Clasificador Funcional, Tipo de programa, Transversalidad y Semáforo.

| 🚷 Inicio 📄 Material de apoyo 💲 Crea                                  | tu presupuesto 🛛 💉                       | Sistema de información del de | esempeño 🔰 🌲 No       | vedades 🎽 🖪          |              |           |
|----------------------------------------------------------------------|------------------------------------------|-------------------------------|-----------------------|----------------------|--------------|-----------|
| 🖄 Sistema de Informació                                              | ón del Desemp                            | eño                           |                       |                      |              |           |
| Avance Físico 📀 Avance Financiero                                    | /Presupuesto                             | Categoría s                   | sectorial             |                      | _            |           |
| Año selecciona 🔻                                                     | + Nueva consulta                         | Buscz palabra cla             | /e                    | Q                    |              |           |
| Categoría administrativa                                             | Catego                                   | ría sectorial                 | Categoría funci       | onal - programática  |              |           |
| 02 Secretaría General de Gobierno                                    | Objetivo del Plan Nacion                 | al de Desarrollo 🔹            | Programa presupuestar | io 🔹                 |              |           |
| 003 Instituto Jalisciense de la Juventud 🔻                           | Objetivo del Plan Estatal                | de Desarrollo 🔻               | Función               | ×                    |              |           |
|                                                                      | Eje                                      | T                             | Tipo de programa      | ¥                    | $\mathbf{N}$ |           |
|                                                                      | Tema                                     | Ŧ                             | Transversalidad       | •                    | Categoría    | Funcional |
|                                                                      |                                          |                               | Semáforo              | •                    |              |           |
|                                                                      |                                          |                               |                       |                      | programati   | са        |
| 1 Unidad presupuestal () 1 Unidad responsa                           | ble 🚯 🚺 🕇 P                              | rograma presupuestario 🚯      | Resultados            | Aprobado (monto) 🏾 😂 |              |           |
| 02 Secretaría General de 003 Instituto Jaliscie<br>Gobierno Juventud | nse de la <u>682 Programa</u><br>Juvenil | <u>de Bienestar</u>           | 0.0% 🧶                | 12,886,202.51        |              |           |
| 02 Secretaria General de 003 Instituto Jaliscie<br>Gobierno Juventud | nse de la 683 Progr<br>Comunicación El   | rama de 🔇                     | 0.0%                  | 2,961,797.49         |              |           |
|                                                                      |                                          |                               | 0.0%                  | 15,848,000.00        |              |           |

#### **Avance Financiero/Presupuesto**

En este mismo módulo de Sistema de Información del Desempeño tenemos otro apartado, que es el Avance financiero/Presupuesto. En él, podrás encontrar información relacionada al Presupuesto de egresos, el desempeño Económico, Administrativo, Programático Etc.

La información se podrá descargar por ello también se cuenta con filtros que ayudan a realizar su búsqueda, los cuales son: Nombre, Categoría, periodo, formato y año, como se muestra en la siguiente imagen

| Inicio                                                                             | PRESUPUESTO –<br>CIUDADANO<br>JALISCO<br>rial de apoyo \$ Crea tu presupuesto 22 Sis | tema de informac | ión del desempeño | Salir isaac castillo ve | elasco   |               |       |
|------------------------------------------------------------------------------------|--------------------------------------------------------------------------------------|------------------|-------------------|-------------------------|----------|---------------|-------|
| 🖄 Sistema                                                                          | a de Información del Desempeñ                                                        | 0                |                   |                         |          |               |       |
| Avance Físico                                                                      | Avance Financiero/Presupuesto                                                        |                  |                   |                         | •        | _             |       |
| Categoría                                                                          | Formato                                                                              |                  |                   | <ul> <li>Año</li> </ul> | •        |               |       |
|                                                                                    |                                                                                      |                  |                   |                         |          | Iconos de des | carga |
| Categoría                                                                          |                                                                                      |                  |                   |                         |          |               |       |
| Presupuesto de<br>Egresos (Inicial)                                                | Presupuesto de Egresos 2018                                                          | 2018             | Anual             | XLSX                    |          |               |       |
| Catálogos (Inicial)                                                                | Catálogos_2018                                                                       | 2018             | Anual             | XLSX                    |          |               |       |
| Evaluación del<br>Desempeño del Gasto<br>Público (Clasificación<br>Administrativa) | Desempeño Administrativo 1er Trimestre                                               | 2017             | Primer trimestre  | XLSX                    |          |               |       |
| Evaluación del<br>Desempeño del Gasto                                              | Desempeño Económico 1er Trimestre                                                    | 2017             | Primer trimestre  | XLSX                    | <b>B</b> |               |       |

#### 4.7 Novedades

Nuestro último modulo en el portal, en el encontraremos la información de nuestros últimos lanzamientos y sistemas con los que cuenta el estado de Jalisco para generar las evaluaciones del desempeño de nuestra gestión y contribuir al ecosistema de gobiernos abiertos.

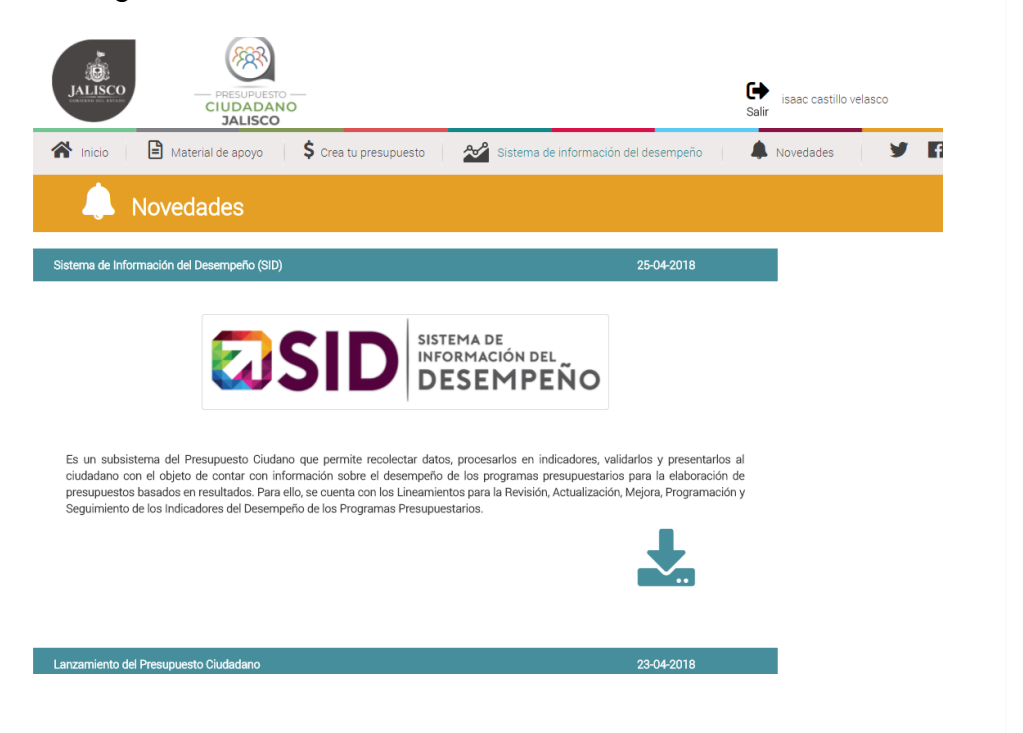